# ПРОСМОТР АКТИВНОСТИ СТУДЕНТОВ НА САЙТЕ

1. Заходим на домашнюю страницу. Нажимаем на «Портал ДО КГБПОУ «ААСК»»»

| Портал до кте     | 🌲 🎓 Александра Вячеславовна Захарова |                                         |
|-------------------|--------------------------------------|-----------------------------------------|
| Личный кабинет    |                                      | Настроить эту странии                   |
| Домашняя страница | Недавно посещенные курсы             | Пользователи на сайте                   |
| Календарь         |                                      | Пользователей на сайте: 90 (последние   |
| Личные файлы      |                                      | минут)                                  |
|                   | L .                                  | П Чимис Чойган-ооловна Ондар (ПБ-81)    |
| Мои курсы         |                                      | Иван Александрович Кривоконев           |
| F YF1.01.02       |                                      | (ИСиП-91)                               |
| °01.08            |                                      | 👖 🕅 Евгения Сергеевна Беспалова (3ИО-71 |
| COT OR TA         |                                      | Наталья Ивановна Тимофеева              |
| CHOC IN           | Сводка по курсам                     | П Артём Владимирович Лунев (ССА-92)     |
| ГОП.05 ОП (ПКС)   |                                      | П Елизавета Евгеньевна Бамбурина (А-8)  |
| г уП.04.01        | Т Все (кроме скрытых) *              | IE Название курса * 🛛 🏭 Карточка *      |
|                   |                                      | Светлана Владемировна Зимина            |
| ПКС-81,ПКС-82     |                                      | eservision stratt multiple in stratt in |

2. Для того что бы перейти в список участников сайта нажимаем на <u>любого пользователя</u> на сайте

| с портал до кта           | ПОУ "ААСК" Русский (ги) - |   |                     | 4 9         | <ul> <li>Александра Вячеславовна Захарова</li> </ul>                                        |
|---------------------------|---------------------------|---|---------------------|-------------|---------------------------------------------------------------------------------------------|
| Личный кабинет            |                           |   |                     |             | Настроить эту страни                                                                        |
| Домашняя страница         | Недавно посещенные курсь  | 5 |                     |             | Пользователи на сайте                                                                       |
| Календарь<br>Личные файлы |                           |   |                     |             | Пользователей на сайте: 90 (последние<br>минут)                                             |
| Мои курсы                 |                           |   |                     |             | П Иван Александрович Кривоконев                                                             |
| УП.01.02                  |                           |   |                     |             | (ИСиП-91)                                                                                   |
| 00.08                     |                           |   |                     | 1           | П Евгения Сергеевна Беспалова (ЗИО-71                                                       |
| OF1.08 TA                 |                           |   |                     | - Barris    | Наталья Ивановна Тимофеева<br>Артём Владимирович Лунев (ССА-92).                            |
| оп.05 оп (пкс)            | Сводка по курсам          |   | 12.14               | ·           | 🗐 Елизавета Евгеньевна Бамбурина (А-8                                                       |
| YD.04.01                  | т все (кроме скрытых)     |   | 45 название курса * | пе карточка | <ul> <li>Савелий Евгеньевич Лукашевич (15)</li> <li>Светлана Владимировна Зимина</li> </ul> |
| 1162-01,1162-02           |                           |   |                     |             | Manual Programmer Kanadan                                                                   |

3. Открывается окно его профиля, в нем необходимо нажать ссылку «ПОЛЬЗОВАТЕЛИ»

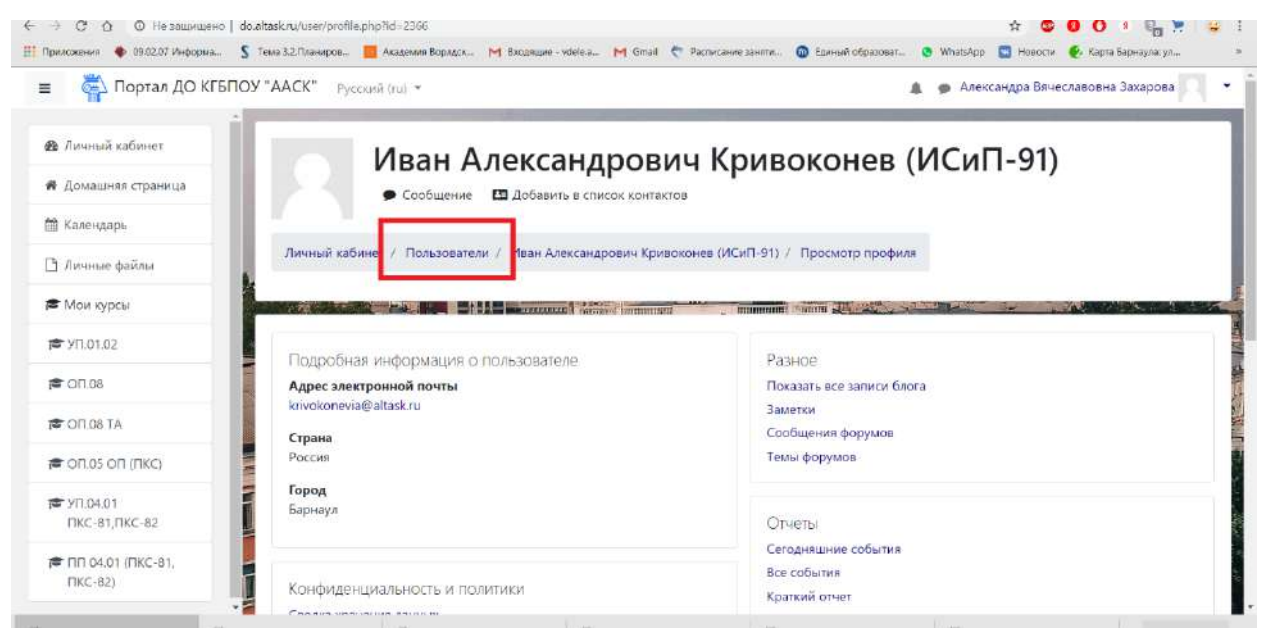

#### 4. Открывается окно

| Портал ДО КГБ             | ПОУ "ААСК" Русский (го) -                         | 🌲 🎓 Александра Вячеславовна Закарова |
|---------------------------|---------------------------------------------------|--------------------------------------|
| Уличный хабинет           | Портал дистанционного обучен                      | ия КГБПОУ "Алтайский                 |
| Домашняя страница         | архитектурно-строительный кол                     | лелж"                                |
| Календарь                 | aparteristeristeristeristeristeristeristeri       |                                      |
| Личные файлы              | Личный кабинет / Страницы сайта / Участники       |                                      |
| Мои курсы                 |                                                   |                                      |
| YT1.01.02                 | Участники                                         |                                      |
| 01.08                     | Фильтры не применены                              |                                      |
| OF 08 TA                  | Введите слово для понска или выберите филь 🕅      |                                      |
| 501.00 IN                 | Число участников: 2696                            |                                      |
| оп.05 оп (пкс)            | Имя Все АБВГДЕЁЖЗИКЛМНОПРСТУС                     | ахцчшцэюя                            |
| УП.04.01<br>ПКС-81,ПКС-82 | Фамилия Все а 5 в Г Д Е Е Ж З И К Л М Н О П Р С Т | у ф х ц ч ш щ э ю я                  |
| F ПП 04.01 (ПКС-81,       | 1 2 3 4 5 6 7 8                                   | 9 10 135 •                           |
| ter interation frame out  |                                                   |                                      |

#### 5. В строке фильтра пишем группу, например, <u>ПКС-82</u>,

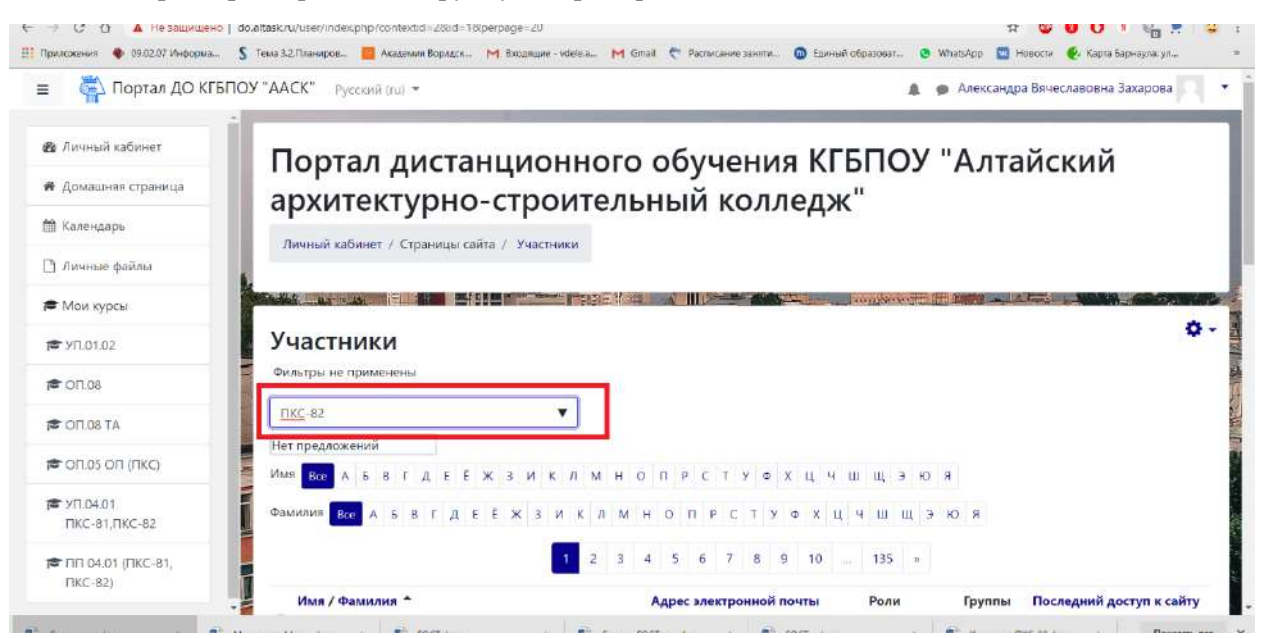

#### 6. Открывается список студентов указанной группы

| - Э С О О Не защищено   de<br>Приложения 🔹 09.02.07 Инсориа S | азкли/user/index.php?contextid=28id=18iperpage=20 🎄 😂 🚺<br>мв 32/Ловнеров. 📕 Академия Борласк М. Вкодяцие - voelea М. Ginail 🔦 Расписание зачити 🔞 Единий образоват | арнаула: ул |
|---------------------------------------------------------------|----------------------------------------------------------------------------------------------------|-------------|
| = 🎇 Портал ДО КГБПО                                           | "ААСК" Русский (ru) + 🔹 🐢 Александра Вячеславовна :                                                                                                    | Захарова    |
| 📾 Личный кабинет                                              | » FIKC-82                                                                                                    |             |
| 🖷 Домашняя страница                                           | Веедите слово для понска или выберите фильм.                                                                                                    |             |
| 🛗 Календарь                                                   | числоучисличков 20<br>Имя вся а Б В Г Д Е Ё ж З И К Л М Н О П Р С Т У Ф Х Ц Ч Ш Щ Э Ю Я                                                                             |             |
| 🗅 Личные файлы                                                | Фамилия Все АББГДЕЁЖЗИКЛМНОПРСТУФХЦЧШЩЭЮЯ                                                                                                    |             |
| 🗯 Мои курсы                                                   | 1 2 2                                                                                                    |             |
| ₱ 90.01.02                                                    |                                                                                                    | H           |
| 10 OT.08                                                      | ими / Фамилии - Адрес электронной почты Роли Труппы Последний дост                                                                                                  | уп к санту  |
|                                                               | В Дания Евгеньевич Андреез (ПКС-82) d4nilandre@ya.ru Нет ролей 	 Нет групп 1 ч. 9 мын.                                                                              |             |
|                                                               | 🗉 🏳 Максим Евгеньевич Антонов (ЛКС-82) хітік-хіті@mail.ru Нет ролей 🖌 Нет групп 16 час. 55 мин.                                                                     |             |
| -                                                             | 🗉 🦳 Роман Андреевич Артюхов (ПКС-82) artyuhovra@altask.ru Нет ролей 🖋 Нет групп. Никогда                                                                            |             |
| ПКС-81,ПКС-82                                                 | 🗉 🎼 Максим Александрович Брызгалов (ПКС-82) 🛛 zf_1990@mail.ru — Нет ролей 🖍 — Нет групп – 7 час. 10 мин.                                                            |             |
| 🖝 ПП 04.01 (ПКС-81,                                           | 🗉 🚺 Данила Андреевич Ванжа (ПКС-82) fcrew018@gmail.com Нет ролей 🖋 Нет групп 1 ч. 7 мин.                                                                            |             |
| ПКС-82)                                                       | 🗉 🏹 Павел Валерьевич Винокуров (ПКС-82) vinokurowpv@altask.ru Нет ролей 🖋 Нет групп 18 час. 45 мин.                                                                 |             |

| 🖏 Портал ДО КГБІ            | ТОУ "ААС | К"  | Русский (ги) 👻                            |                             |              | 🗩 Алексан  | дра Вячеславовна Захарова |
|-----------------------------|----------|-----|-------------------------------------------|-----------------------------|--------------|------------|---------------------------|
|                             |          |     | Максим Александрович Брызгалов (I IKL-82) | zf_1990@mail.ru             | Нет ролей 🖋  | Нет групп  | 7 час. 10 мин.            |
| 🖢 Личный кабинет            |          |     | Данила Андреевич Ванжа (ПКС-82)           | fcrew018@gmail.com          | Нет ролей 🖋  | Her rpynn  | 1 ч. 7 мин.               |
| Домашняя страница           | 0        |     | Павел Валерьевич Винокуров (ПКС-82)       | vinokurowpv@altask.ru       | Нет ролей 🖋  | Нет групп  | 18 час. 45 мин.           |
| 🖞 Календарь                 | 0        |     | Виталий Борисович Власов (ПКС-82)         | vlasov.vitalya02@mail.ru    | Нет ролей 🖋  | Het rpynn  | 24 мин. 59 сек.           |
| Э Личные файлы              | 0        |     | Владислав Андреевич Вылегжанин (ПКС-82)   | www.vlad280802@inbox.ru     | Нет ролей 🖋  | Нет групп  | 1 ч. 13 мин.              |
| • Мои курсы                 | 0        |     | Ринат Сергеевич Гончаров (ПКС-82)         | goncharovrs@altask.ru       | Нет ролей 🖋  | Her rpynn  | 2 дн. 1 ч.                |
| ★ VII 01 02                 | 0        |     | Елизавета Сергеевна Гончарова (ПКС-82)    | goncharovaes@altask.ru      | Нет ролей 🖋  | Het rpynn  | 1 день 21 час.            |
| 0.0.04                      | •        |     | Артур Артемович Гришин (ПКС-82)           | artur_grishin_12345@mail.ru | Нет ролей 🖋  | Her rpynn  | 1 мин. 53 сек.            |
| Je 011.08                   | 0        |     | Максим Алексеевич Евглевский (ПКС-82)     | evglevskiyma@altask.ru      | Нет ролей 🖋  | Het rpynn  | 5 час. 47 мин.            |
| CFI.08 TA                   |          |     | Владислав Юрьевич Захаров (ПКС-82)        | zaharovvyu@altask.ru        | Нет ролей 🖋  | Het rpynn  | Никогда                   |
| CON.05 ON (NKC)             | 0        |     | Константин Евгеньевич Ильюта (ПКС-82)     | ilyutake@altask.ru          | Нет ролей 🖋  | Herrpynn   | 1 день 19 час.            |
| 🕿 УП.04.01<br>ПКС 81 ПКС 82 |          | 100 | Данил Владимирович Красноусов (ПКС-82)    | krasnousovdv@altask.ru      | Нет ролей 🖋  | Het rpynn  | 1 день                    |
|                             | N 0      |     | Максим Юрьевич Кузнецов (ПКС-82)          | ap3484311@gmail.com         | Нет ролей 🖋  | Her rpyrin | 14 мин. 36 сек.           |
| TIKC-82)                    | 0        |     | Роман Юрьевич Лежнев (ПКС-82)             | lezhnev-2001@mail.ru        | Нет ролей 🖋  | Herrpynn   | 14 час. 7 мин.            |
|                             | •        |     | Вазерий Взадимирович Масков (ПКС-82)      | unlara maelau 06.60mail.cu  | Hat passad # | Horrowen   | Marian Elena              |

# 7. В последнем столбце мы можем видеть, когда заходил студент в систему

### 8. Если нажать на фамилию студента

| 🐴 Портал ДО КГБГ             | ОУ "ААСК" | Русскаяй (ra) 👻                         |                             |             | 🗩 Александ | дра Вячеславовна Захарова |
|------------------------------|-----------|-----------------------------------------|-----------------------------|-------------|------------|---------------------------|
|                              | 1 H H     | Максим Александрович Брызгалов (ПКС-82) | zf_1990@mail.ru             | Нет ролей 🖋 | Нет групп  | 7 час. 10 мин.            |
| Аичный кабинет               | 0 0       | Данила Андреевич Ванжа (ПКС-82)         | fcrew018@gmail.com          | Нет ролей 🖋 | Нет групп  | 1 ч. 7 мин.               |
| Домашняя страница            | 1 H F     | Павел Валерьевич Винокуров (ПКС-82)     | vinokurowpv@altask.ru       | Нет ролей 🖋 | Нет групп  | 18 час. 45 мин.           |
| 🖞 Календарь                  | • P       | Виталий Борисович Власов (ПКС-82)       | vlasov.vitalya02@mail.ru    | Нет ролей 🖋 | Herrpynn   | 24 мин. 59 сек.           |
| Э Личные файлы               | 80        | Владислав Андреевич Вылегжанин (ПКС-82) | www.vlad280802@inbox.ru     | Нет ролей 🖋 | Her rpynn  | 1 ч, 13 мин.              |
| • Мои курсы                  | 0.0       | Ринат Сергеевич Гончаров (ПКС-82)       | goncharovrs@altask.ru       | Нет ролей 🖋 | Нет групп  | 2 дн. 1 ч.                |
| ■ VD 01 02                   | C         | Елизавета Сергеевна Гончарова (ПКС-82)  | goncharovaes@altask.ru      | Нет ролей 🖋 | Her rpynn  | 1 день 21 час.            |
|                              | 0.0       | Артур Артемович Гришин (ПКС-82)         | artur_grishin_12345@mail.ru | Нет ролей 🖋 | Het rpynn  | 1 мин. 53 сек.            |
| CI108                        | - a (C    | Максим Алексеевич Евглевский (ПКС-82)   | evglevskiyma@altask.ru      | Нет ролей 🖋 | Her rpynn  | 5 час. 47 мин.            |
| CFL08 TA                     | 0 0       | Владислав Юрьевич Захаров (ПКС-82)      | zaharovvyu@altask.ru        | Нет ролей 🖋 | Her rpynn  | Никогда                   |
| S OП.05 ОП (ПКС)             | - 10      | Константин Евгеньевич Ильюта (ПКС-82)   | ilyutake@altask.ru          | Нет ролей 🖋 | Her rpynn  | 1 день 19 час.            |
| ♥ YFL04.01                   |           | Данил Владимирович Красноусов (ПКС-82)  | krasnousovdv@altask.ru      | Нет ролей 🖋 | Нет групп  | 1 день                    |
| TINE-DT,FINE-DZ              | 0         | Максим Юрьевич Кузнецов (ПКС-82)        | ap3484311@gmail.com         | Нет ролей 🖋 | Нет групп  | 14 мин. 36 сек.           |
| ПП 04.01 (ПКС-81,<br>ПКС-82) | 0 0       | Роман Юрьевич Лежнев (ПКС-82)           | lezhnev-2001@mail.ru        | Нет ролей 🖋 | Het rpynn  | 14 час. 7 мин.            |
|                              | - 1 A     | Валерий Владимирович Маслов (ПКС-82)    | unlara maslau 08/Stenal eu  | Her sered # | Unrown     | A terms & enter           |

#### 9. Открывается профиль студента

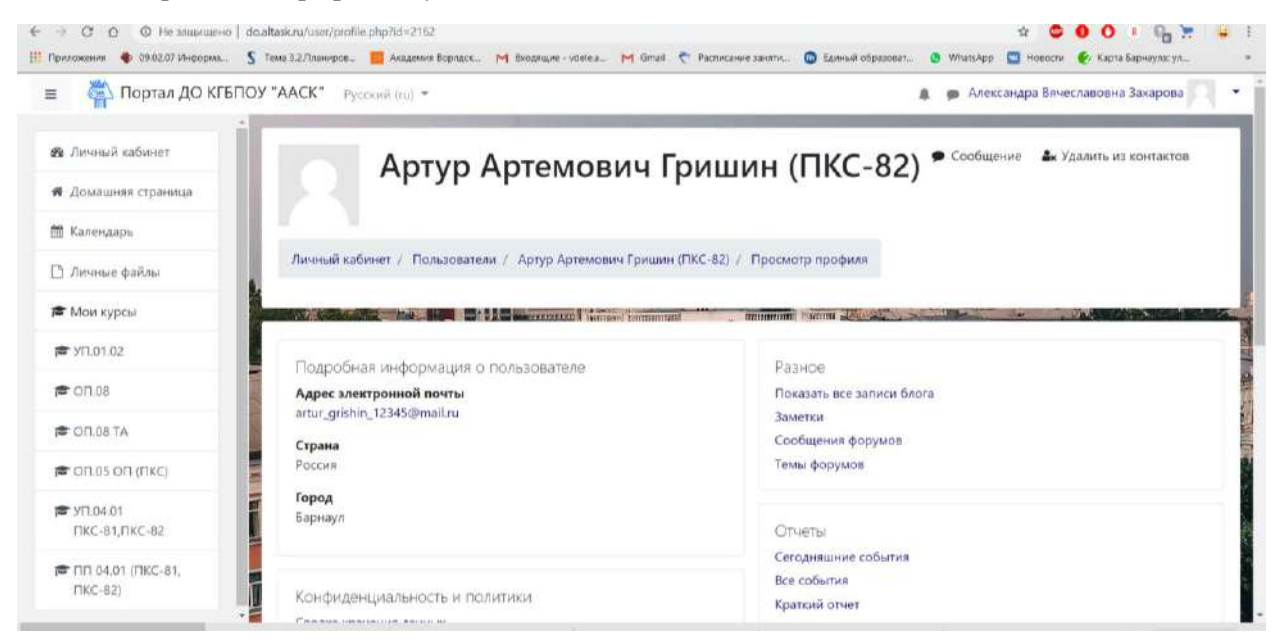

#### 10. Находим пункт «Отчеты», строка «Все события»

| 🖏 Портал ДО КГБГ                                                                                                    | IOY "ААСК" Русский (ru) -                                           | 🌲 🎓 Александра Вячеславовна Захарова                                                                           |
|----------------------------------------------------------------------------------------------------|---------------------------------------------------------------------|----------------------------------------------------------------------------------------------------|
| Личный кабинет<br>Домашняя страница                                                                                                    | Артур Артемович Гр                                                  | ИШИН (ПКС-82) 🕈 Сообщение 🏾 🏜к Удалить из контактов                                                            |
| ) Календарь                                                                                                    | Личный хабинет / Пользователи / Артур Артемович Гришин (Пі          | КС-82) / Просмотр профиля                                                                                      |
| ] Личные фаилы<br>■ Мои курсы                                                                                                    |                                                                     | minimum marrie de la companya de la companya de la companya de la companya de la companya de la companya de la |
| • уп.01.02                                                                                                    | Полообная информация о пользователе                                 | Разное                                                                                                    |
| 07.04                                                                                                    | Адрес электронной почты                                             | Показать все записи блога                                                                                      |
| CILU8                                                                                                    | and the manifolding of TRAE (State and and                          | BALLETKIN                                                                                                    |
|                                                                                                    | artur_grishin_12345@mail.ru<br>Страна                               | Сообщения форумов                                                                                              |
| соп.08 та<br>соп.05 оп (пкс)                                                                                                    | artur_grishin_12345@mail.ru<br>Страна<br>Россия                     | Сообщения форумов<br>Темы форумов                                                                              |
| COLUS     COLUS     CULUS     CULUS     C | artur_grishin_12345@mail.ru<br>Страна<br>Россия<br>Город<br>Барнаул | Сообщения форумов<br>Темы форумов<br>Отчеты                                                                    |

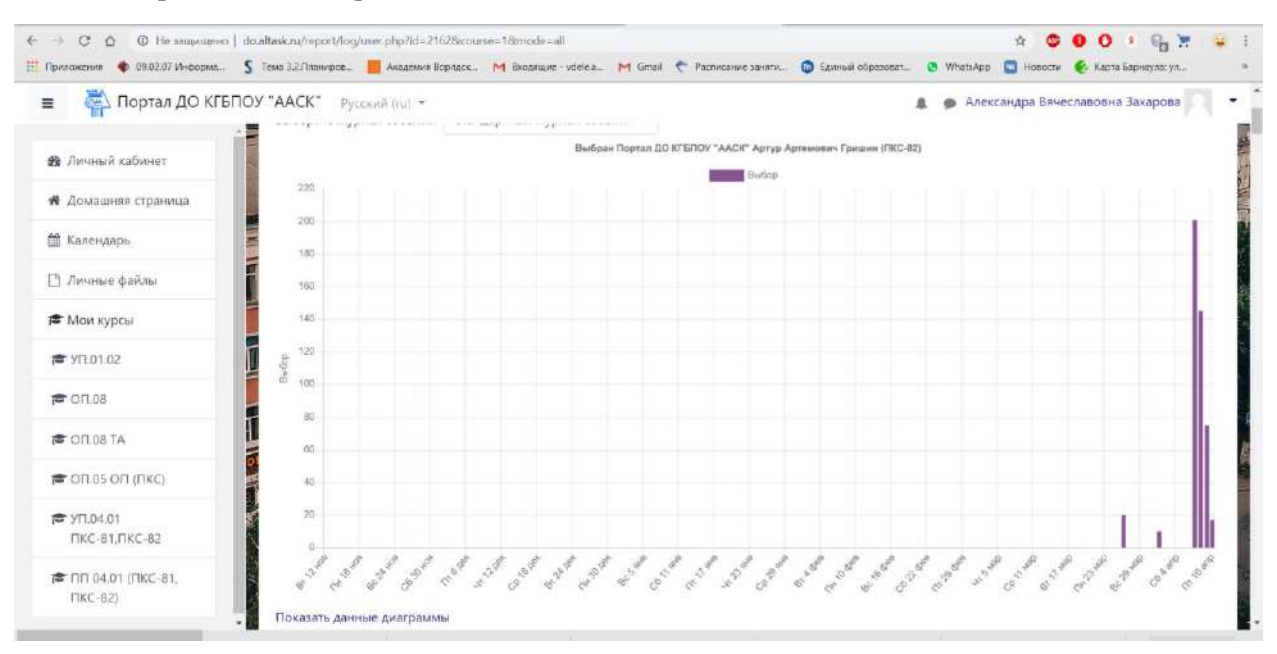

#### 11. Открывается «Диаграмма активности»

#### 12. Ниже таблица действий студента

| 🚔 Портал ДО КГБІ                      | ОУ "ААСК"<br>Показаті          | Русский (ru)<br>ь данные диагра          | ылмы                       |                                                                                |           |                                          | 🌲 🍙 Александра Вяче                                                                         | славовна За | харова       |
|---------------------------------------|--------------------------------|------------------------------------------|----------------------------|--------------------------------------------------------------------------------|-----------|------------------------------------------|---------------------------------------------------------------------------------------------|-------------|--------------|
| В Личный кабинет                      |                                |                                          |                            | 1                                                                              | 2 3 4 5   | 5 +                                      |                                                                                             |             |              |
| <ul> <li>Домашняя страница</li> </ul> | Время                          | Полное имя                               | Затронутый<br>пользователь | Контекст события                                                               | Компонент | Название                                 | Описание                                                                                    | Источник    | ІР-адрес     |
| ] Календарь<br>] Личные файлы         | 10<br>апреля<br>2020           | Артур<br>Артемович<br>Гришин             | 5                          | Задание: Задание 1                                                             | Задание   | Страница<br>состояния<br>представленного | The user with id '2162' has<br>viewed the submission<br>status page for the                 | web         | 212.74.203.0 |
| Мои курсы                             | 15:45                          | (ITKC-82)                                |                            |                                                                                |           | ответа<br>просмотрена                    | assignment with course<br>module id '1172'                                                  |             |              |
| on.08                                 | 10<br>апреля<br>2020,<br>15:45 | Артур<br>Артемович<br>Гришин<br>(ПКС-82) | •                          | Задание: Задание 1                                                             | Задание   | Модуль курса<br>просмотрен               | The user with id '2162'<br>viewed the 'assign' activity<br>with course module id<br>'1172'. | web         | 212.74.203.  |
| роп.08 та<br>роп.05 оп (пкс)          | 10<br>апреля<br>2020,          | Артур<br>Артемович<br>Гришин             | •                          | Курс: ПП.04.01 Выполнение<br>работ по профессии 16199<br>«Оператор электронно- | Система   | Курс<br>просмотрен                       | The user with id '2162'<br>viewed the course with id<br>'253'.                              | web         | 212.74.203.  |
| ₱ УП.04.01<br>ПКС-81,ПКС-82           | 15:44                          | (NKC-82)                                 |                            | вычислительных и<br>вычислительных машин»                                      |           |                                          |                                                                                             |             |              |
| тп 04.01 (ПКС-81,<br>ПКС-82)          | 10<br>апреля<br>2020,          | Артур<br>Артемович<br>Гришин             |                            | Задание: Контрольные<br>вопросы                                                | Задание   | Страница<br>состояния<br>представленного | The user with id '2162' has<br>viewed the submission<br>status page for the                 | web         | 212.74.203.  |

В данной таблице мы можем посмотреть, что делал студент и когда. Например, (первые три строки таблицы)

- 1. 10 апреля 2020, 15.44 открыл курс;
- 2. 10 апреля 2020, 15.44 открыл задание;
- 3. 10 апреля 2020, 15.45 отправил ответ на задание

Таким образом, можно просмотреть не просто ли студент сидит в системе, а работает ли он, отправляет ли ответы на задание, просматривает ли лекцию и т.д.

### Вывод:

- 1. Если студент не появлялся в системе в течении суток, проверять его профиль даже нет смысла!
- 2. Если он заходил и выполнял кучу действий в короткое время, можно сделать вывод, что просто заходил на курсы, перескакивал с одного на другой.
- 3. Если все-таки студент учился, то время переключения действий главный показатель!